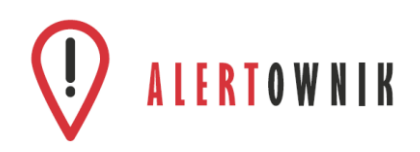

## Alertownik to sprawne narzędzie komunikacji, które pozwoli Ci uzyskać najnowsze informacje z okolicy i podzielić się z innymi własnymi opiniami!

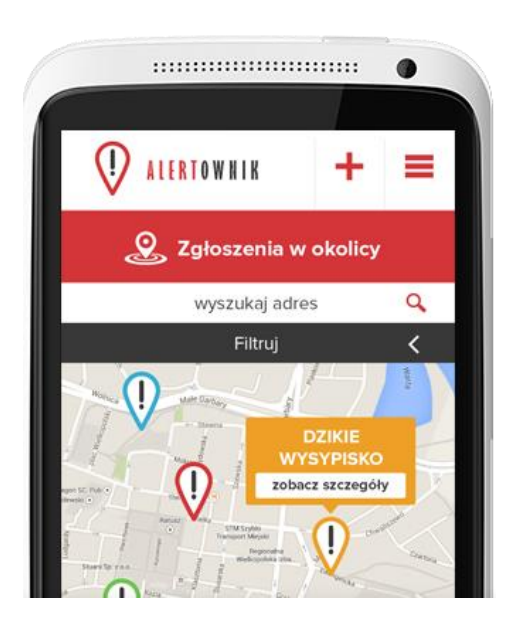

## Poprzez Alertownik możesz w prosty sposób:

- Odbierać powiadomienia bezpośrednio od samorządów, jak np. zagrożenia pogodowe, planowane wyłączenia prądu, nowe wydarzenia kulturalne i sportowe, inicjatywy,
- dzielić się tym, co Cię denerwuje, jak np. brak świateł dla pieszych czy bałagan w parku,
- informować o swoich inicjatywach organizujesz piknik nad rzeką albo chcesz pomóc schronisku dla zwierząt? Napisz o tym w Alertowniku.

Korzystanie z aplikacji Alertownik jest bezpłatne. Aplikacja działa na większości smartfonów i tabletów obsługujących system operacyjny Android 4.1 i wyższym oraz iOS (iPhone/iPad itp.)

Należy pamiętać, że do prawidłowego działania urządzenie powinno być połączone z internetem, np. przez sieć Wi-Fi / 3G.

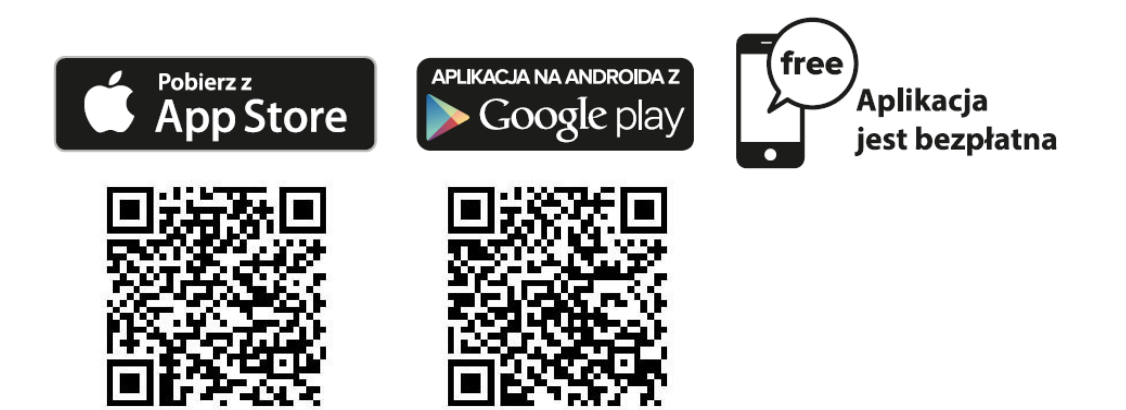

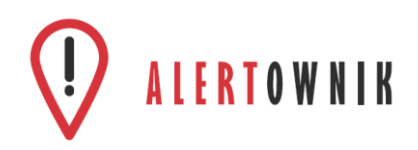

## Jak zainstalować Alertownik?

1. Odblokuj ekran swojego smartfona lub tabletu, znajdź ikonkę "Sklep Play" i ją kliknij

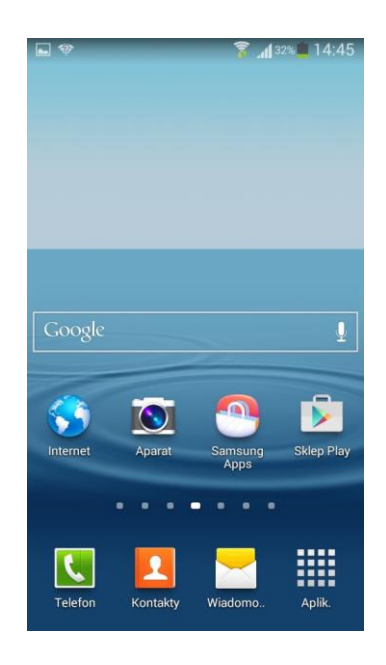

4. Gdy pojawi się komunikat jak na obrazku poniżej, kliknij przycisk "Akceptuję"

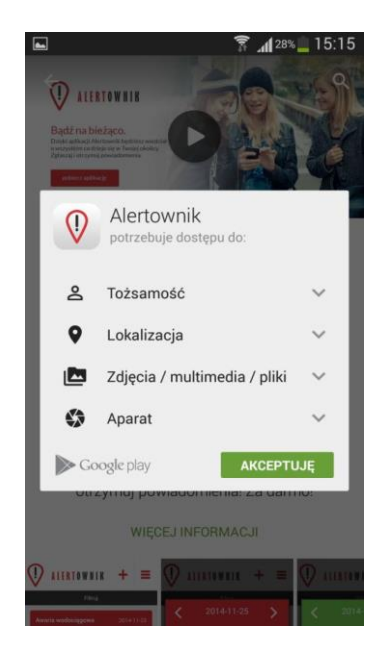

2. W polu wyszukiwania wpisz hasło "Alertownik" i kliknij ikonkę lupki

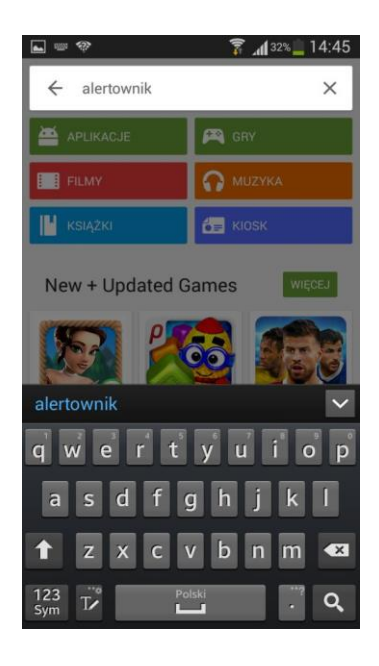

5. Po zakończeniu instalacji przejdź do ekranu głównego telefonu, znajdź ikonkę Alertownik i ją kliknij

Coogle

 Wybierz "Alertownik" i na stronie z opisem aplikacji kliknij przycisk "zainstaluj"

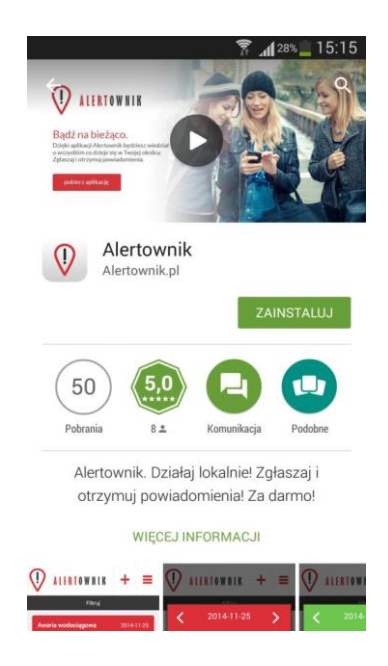

 Aby się zarejestrować w Alertowniku, kliknij ciemny przycisk "załóż konto"

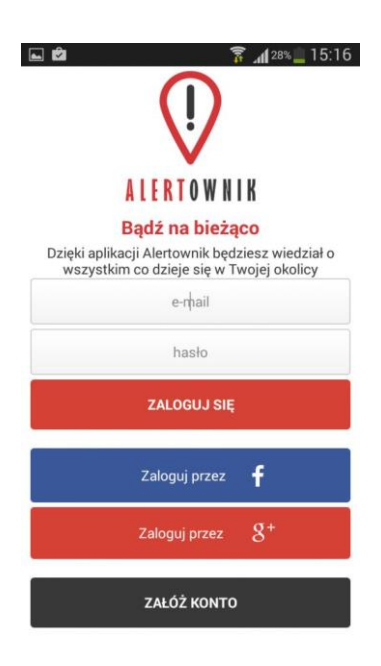

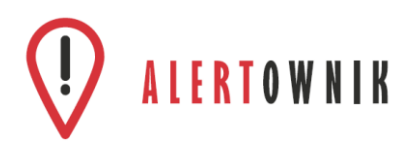

7. Wprowadź swój adres email oraz hasło. Zaznacz checkboxy i kliknij przycisk "zatwierdź"

Utwórz nowe konto

jan.kowalski@mojadomena.pl

.....

Oświadczam, że zapoznałem się i akceptuję regulamin aplikacji

Wyrażam zgodę na przetwarzanie moich danych osobowych przez FUNDACJA VERACITY z siedzibą w Poznaniu (61-806), ul. Św. Marcin 29/8, jako administratora

danych. Wiem, że przysługuje mi prawo dostępu do treści moich danych osobowych oraz prawo do ich poprawiania.

Zatwierdź

🚡 📶 27% 🛄 15:18

🛋 🖄

 $\checkmark$ 

~

8. Przewiń w prawo ekran poradnika i kliknij przycisk "zamknij"

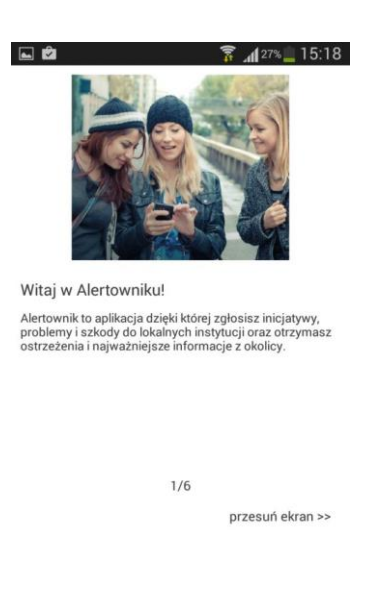

 Aby dodać np. swoją gminę lub miasto do źródeł powiadomień, kliknij zielone okienko lub ikonkę menu

|                                                                                          | 27                                          | %15:`          |
|------------------------------------------------------------------------------------------|---------------------------------------------|----------------|
| 🕂 ALERTOWNIK                                                                             | +                                           |                |
| Filtruj                                                                                  |                                             |                |
| Twoje instytucje nie wysłał<br>żadnych powiadomień, klikr<br>ikonkę ustawień, a następni | y do Ciebie<br>nij tutaj lub<br>ie ustawiei | kliknij<br>nia |
| powiadomień, żeby dodać r                                                                | iowe insty                                  |                |
|                                                                                          |                                             |                |
|                                                                                          |                                             |                |
|                                                                                          |                                             |                |
|                                                                                          |                                             |                |
|                                                                                          |                                             |                |
|                                                                                          |                                             |                |

10. Wybierz sposób dodania instytucji, od których chcesz otrzymywać powiadomienia. Np. kliknij "dodaj źródło z listy" 11. W polu wyszukiwania wpisz nazwę i kliknij ikonkę lupki. Kiedy pojawi się Twój wynik, zaznacz checkbox i kliknij przycisk "zapisz". 12. Powróć do ekranu głównego poprzez przyciski "wstecz". Zobaczysz listę powiadomień jakie przesyłają do Ciebie wybrane Instytucje!

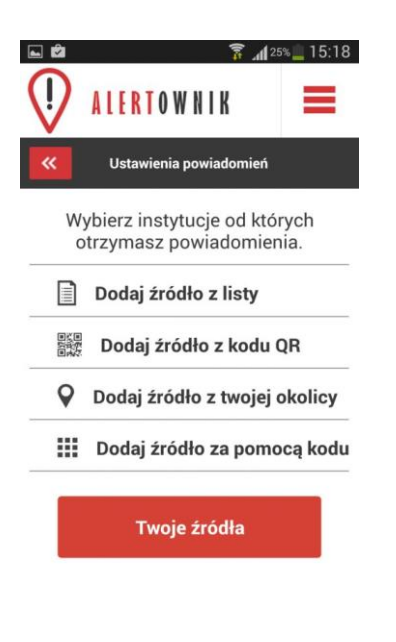

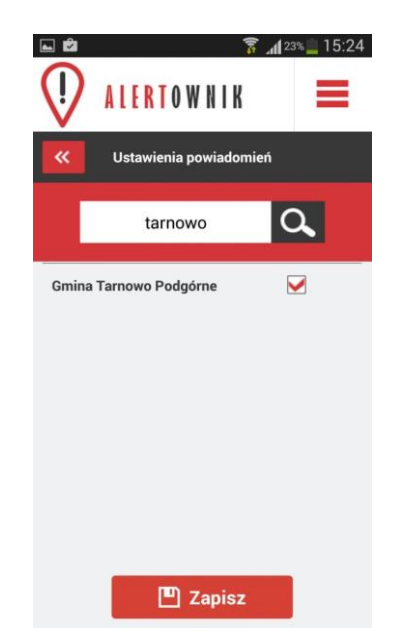

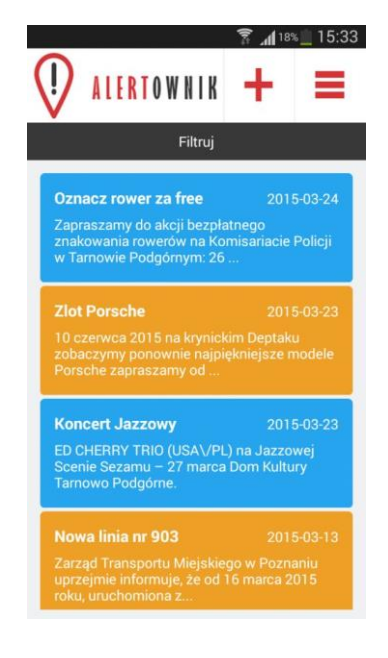

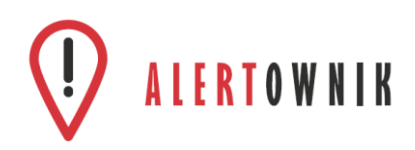

 Aby obejrzeć szczegóły powiadomienia, kliknij na nie. Wyświetli się ekran szczegółowy powiadomienia z pełnym opisem zdarzenia 14. Aby opuścić widok szczegółowy, kliknij na szare tło. Aby przejść do ekranu dodawania i przeglądania zgłoszeń, kliknij ikonkę "+" na ekranie głównym

15. W tym oknie możesz dodawać zgłoszenia do Urzędu, sprawdzać ich status oraz przeglądać zgłoszenia innych użytkowników na mapie i je popierać!

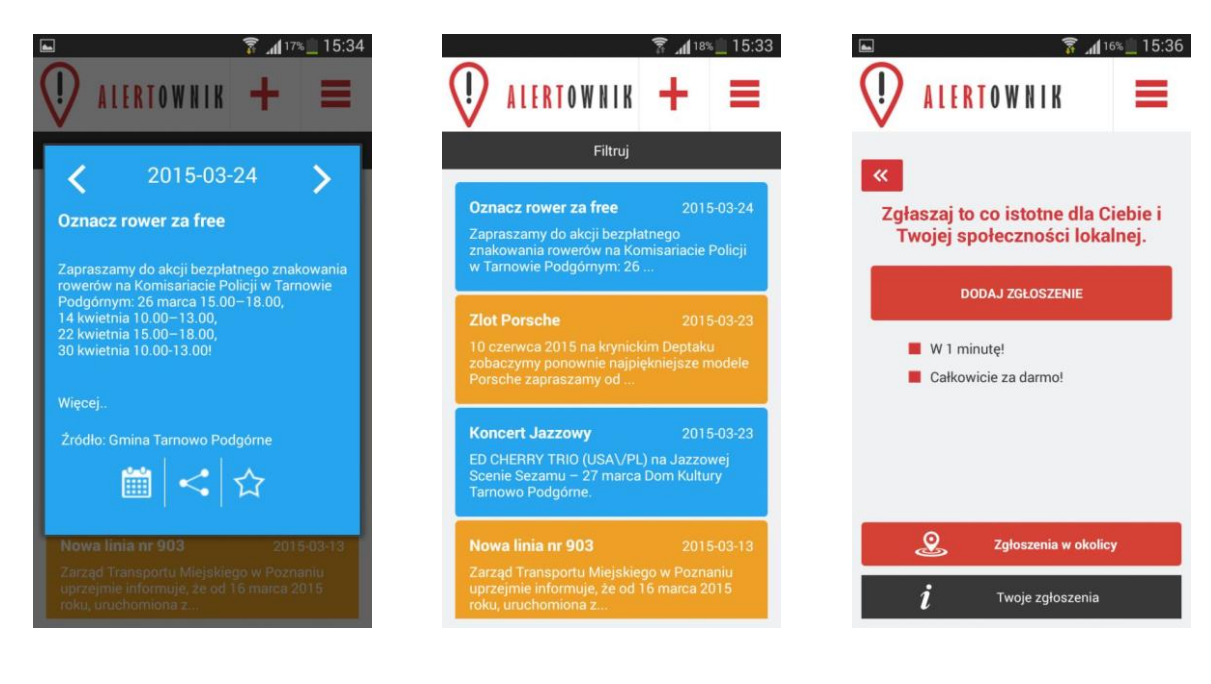

Gratulujemy! Poprawnie skonfigurowałeś aplikację! Życzymy przyjemnego korzystania!

Jeżeli jednak pojawiają się na Twoim urządzeniu problemy, napisz do nas na <u>android@alertownik.pl</u>

www.alertownik.pl